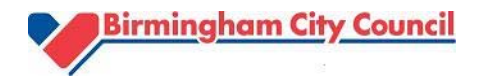

# LocalView - Navigator Geographical Information System (GIS)

Viewing and selecting Census data

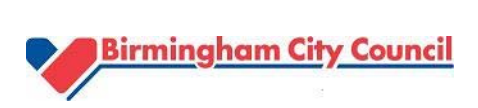

| Contents                        | page |
|---------------------------------|------|
| Introduction                    | 3    |
| Find a location                 | 4 -5 |
| View small area Census data     | 6 -7 |
| View a group of small area data | 8-9  |
| Export data to EXCEL            | 10   |

Planning & Growth Strategy, Planning & Regeneration, <u>www.birmingham.gov.uk/census</u> population.census@birmingham.gov.uk 0121 303 4208

## 2011 Census in LocalView

LocalView is an online map based tool that provides access to a wide range of geographical information. This version of LocalView allows you to view selected 2011 Census Key statistics for Output areas  $(OAs)^1$  and Lower super output areas  $(LSOAs)^2$ .

This is what you see after you follow the link called 'Census and population information in LocalView' on the Birmingham Council website.

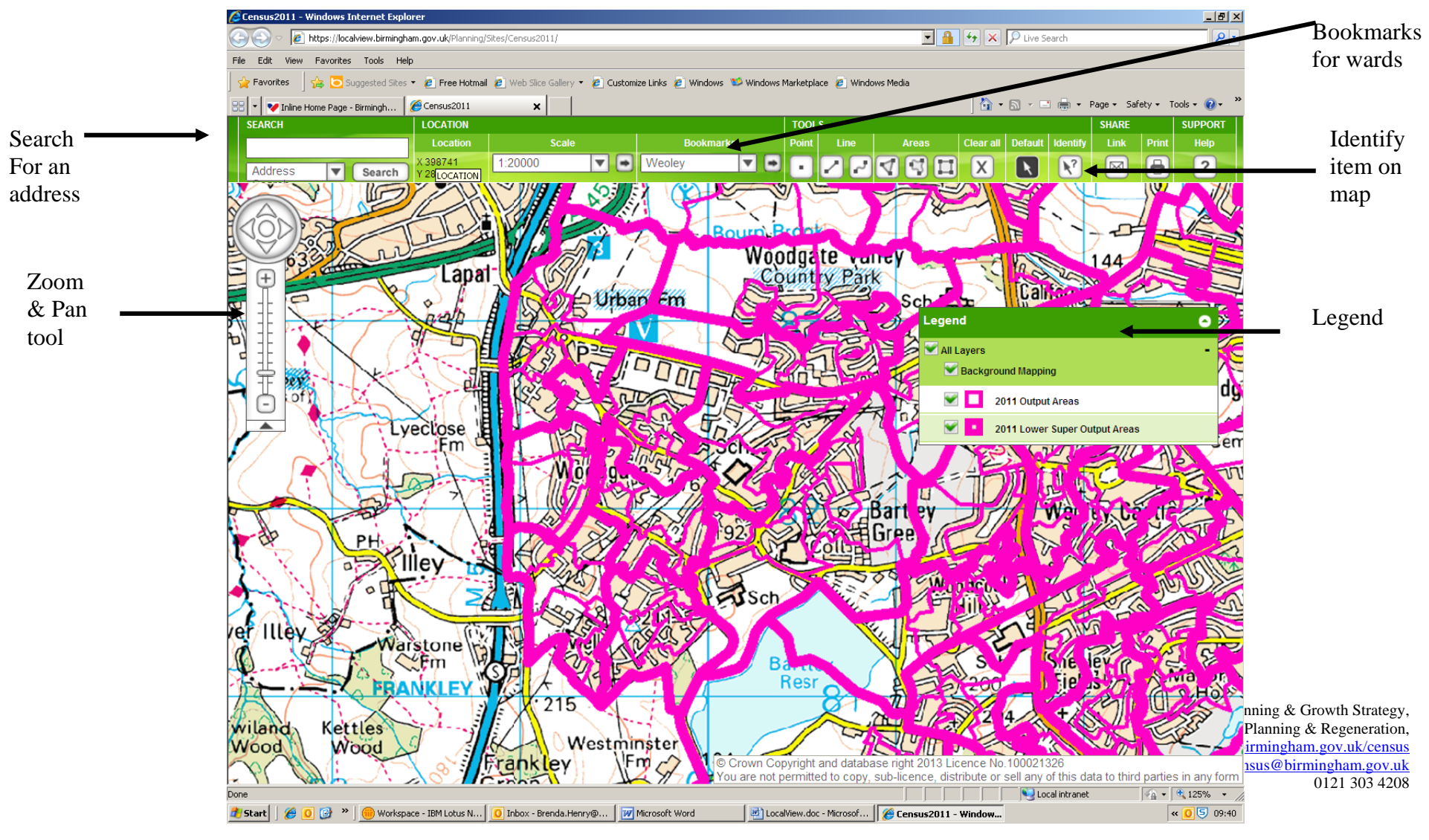

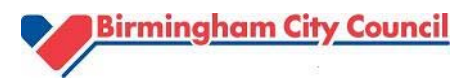

## How to find a location

#### Use Search box

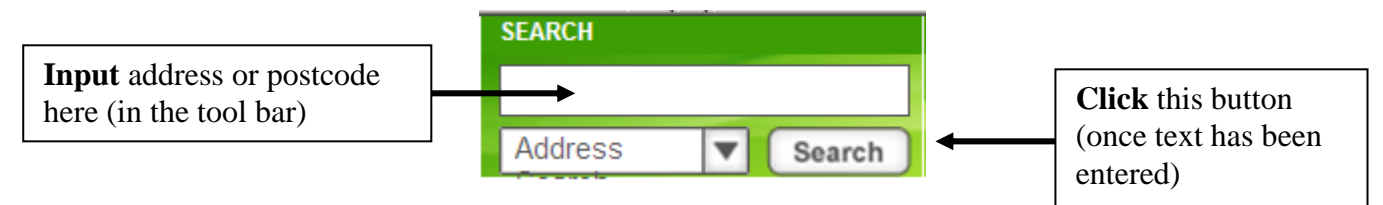

If there is only one match in the list, the map will automatically zoom to the location. If more than one match is found a list will be presented and you can select the address you want from the list.

If no matching address is found the following message will be given 'There are no matches for your query'

| SEARCH RESULTS                                                   | Click on 'x' to clear the window and enter another |
|------------------------------------------------------------------|----------------------------------------------------|
| 46, CALTHORPE ROAD, EDGBASTON,<br>BIRMINGHAM, BIRMINGHAM, B15    | search                                             |
| 47-48, CALTHORPE ROAD, EDGBASTON,<br>BIRMINGHAM, BIRMINGHAM, B15 |                                                    |
| 49, CALTHORPE ROAD, EDGBASTON,<br>BIRMINGHAM, BIRMINGHAM, B15    |                                                    |
| 50, CALTHORPE ROAD, EDGBASTON,<br>BIRMINGHAM, BIRMINGHAM, B15    |                                                    |
| 53, CALTHORPE ROAD, EDGBASTON,<br>BIRMINGHAM, BIRMINGHAM, B15    |                                                    |
| 56 CALTHORPE ROAD, EDGBASTON,<br>BIRMINGHAM, B15 1TH             |                                                    |
| BROADWAY HOUSE, 60 CALTHORPE ROAD,                               |                                                    |

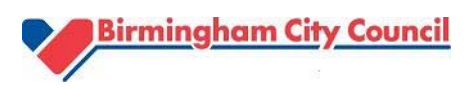

#### Use Bookmarks

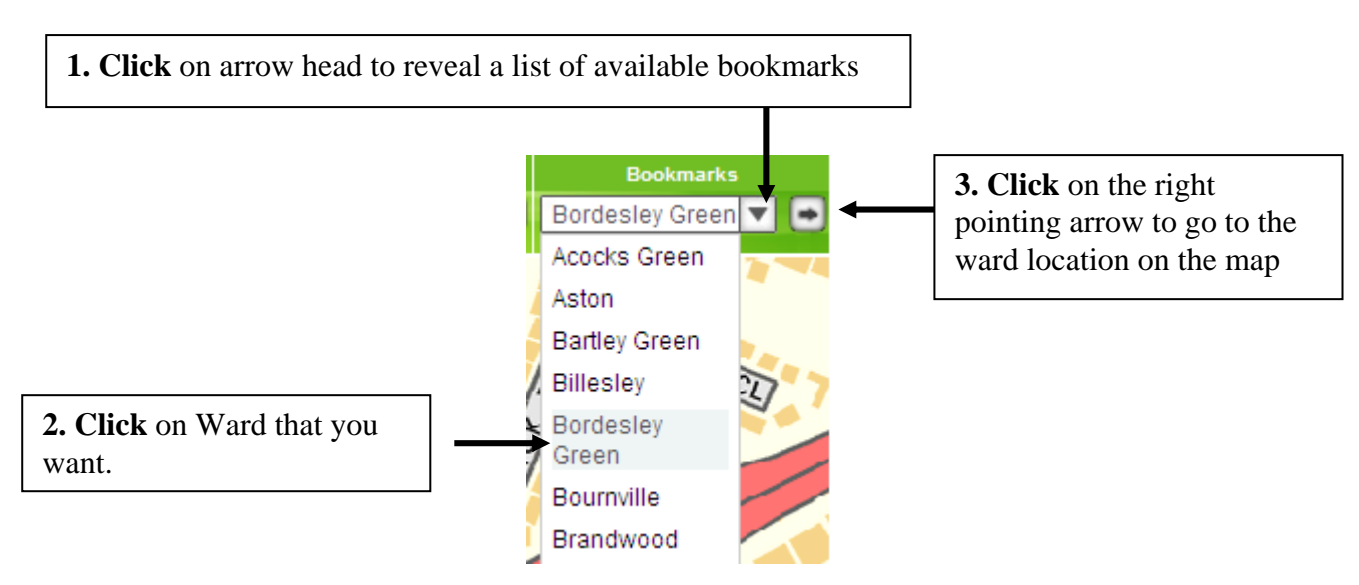

#### Use Zoom & Pan

This tool allows you to move around maps quickly, panning North, South, East or West using the arrows.

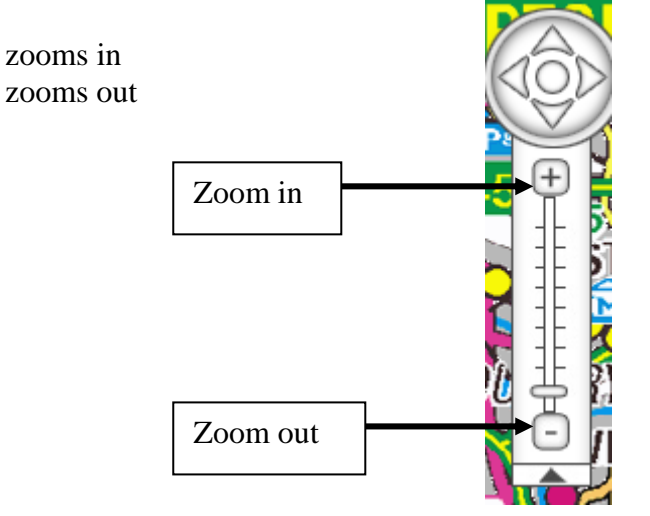

You can also 'Pan' around by clicking on the map, holding and moving the mouse and releasing the mouse when you get to the desired location.

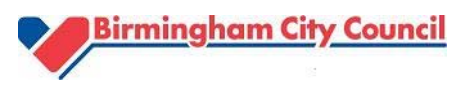

### How to view Census data

You can view and extract a small selection of 2011 small area Census statistics from LocalView, by using the legend to select Maplayers<sup>3</sup>.

The legend contains 3 Maplayers, Background mapping, 2011 Output (OA) and Lower Super Output Areas (LSOA).

1) To view Census data at LSOA level uncheck the '2011 Output Areas' box

| Legend 📀                                                                                                    |                                                                |  |
|----------------------------------------------------------------------------------------------------|----------------------------------------------------------------|--|
| All Layers                                                                                                    | check '2011 Lower Super Output<br>Areas'                       |  |
| 2011 Output Areas                                                                                                    |                                                                |  |
| 2011 Lower Super Output Areas                                                                                                    | After selected make sure the map layer is highlighted in green |  |
| :                                                                                                    |                                                                |  |
| 2) <b>Click</b> on 'Identify' Tool (found on the tool bar)                                                                                                    | dentify                                                        |  |
| <ul><li>3) Navigate to LSOA by a method of your choice</li><li>4) Click anywhere within the LSOA boundary</li><li>The LSOA code will be presented in a box</li></ul> | Identify Results                                               |  |
| 5) <b>Follow</b> the link                                                                                                    | KSProfile_2011_LSOA<br>LSOA11CD:E01033639                      |  |
| The census data will be presented                                                                                                    |                                                                |  |

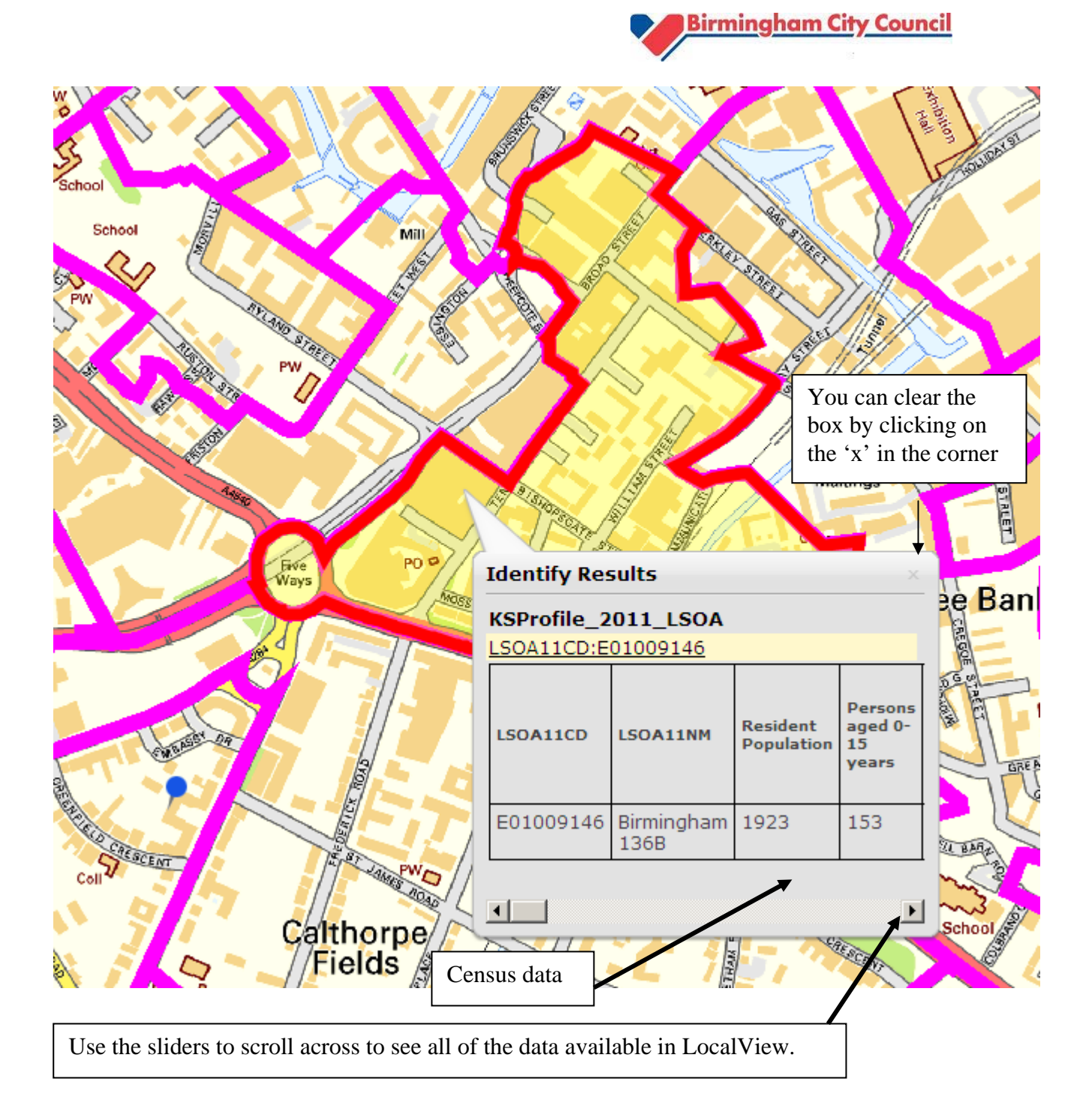

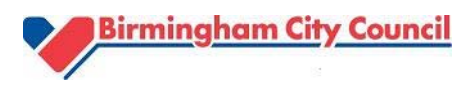

You can also view a group of LSOAS or OAs in LocalView

Click on the 'Create polygon tool' to define your area-

Make sure the required map layer is highlighted in light green.

**Click** on the map and define your area by clicking on the mouse, double click to close the area and end (there are on screen instructions to help).

A box will appear, where you will **change** the Operator from 'intersects' to 'contains', clear the buffer and then **click** on 'select'

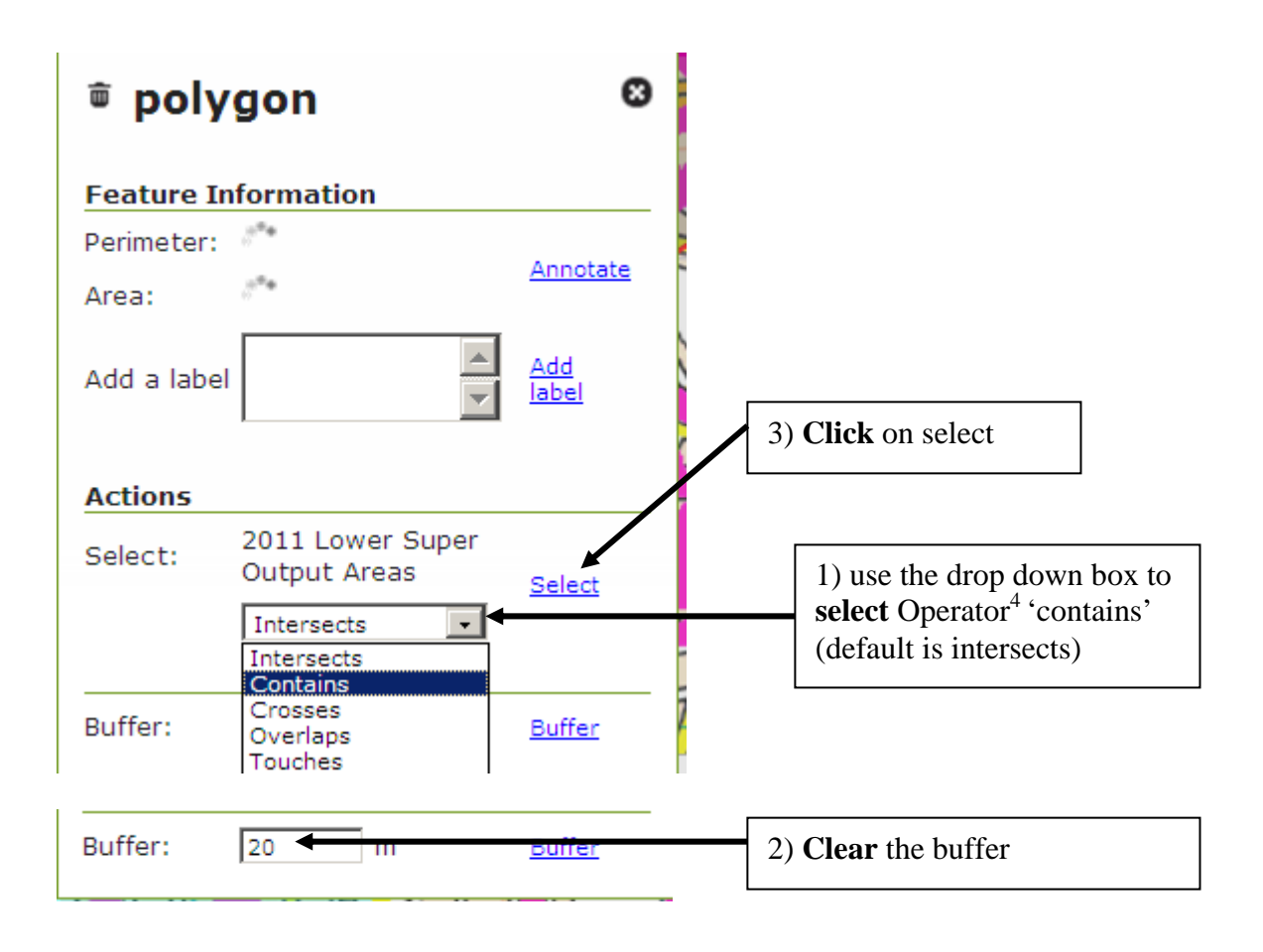

The map highlights the lower super output areas that have been selected and the selections box appears, you can either view a list of the selected LSOAs in Local view by using the scroll bars or export to CSV.

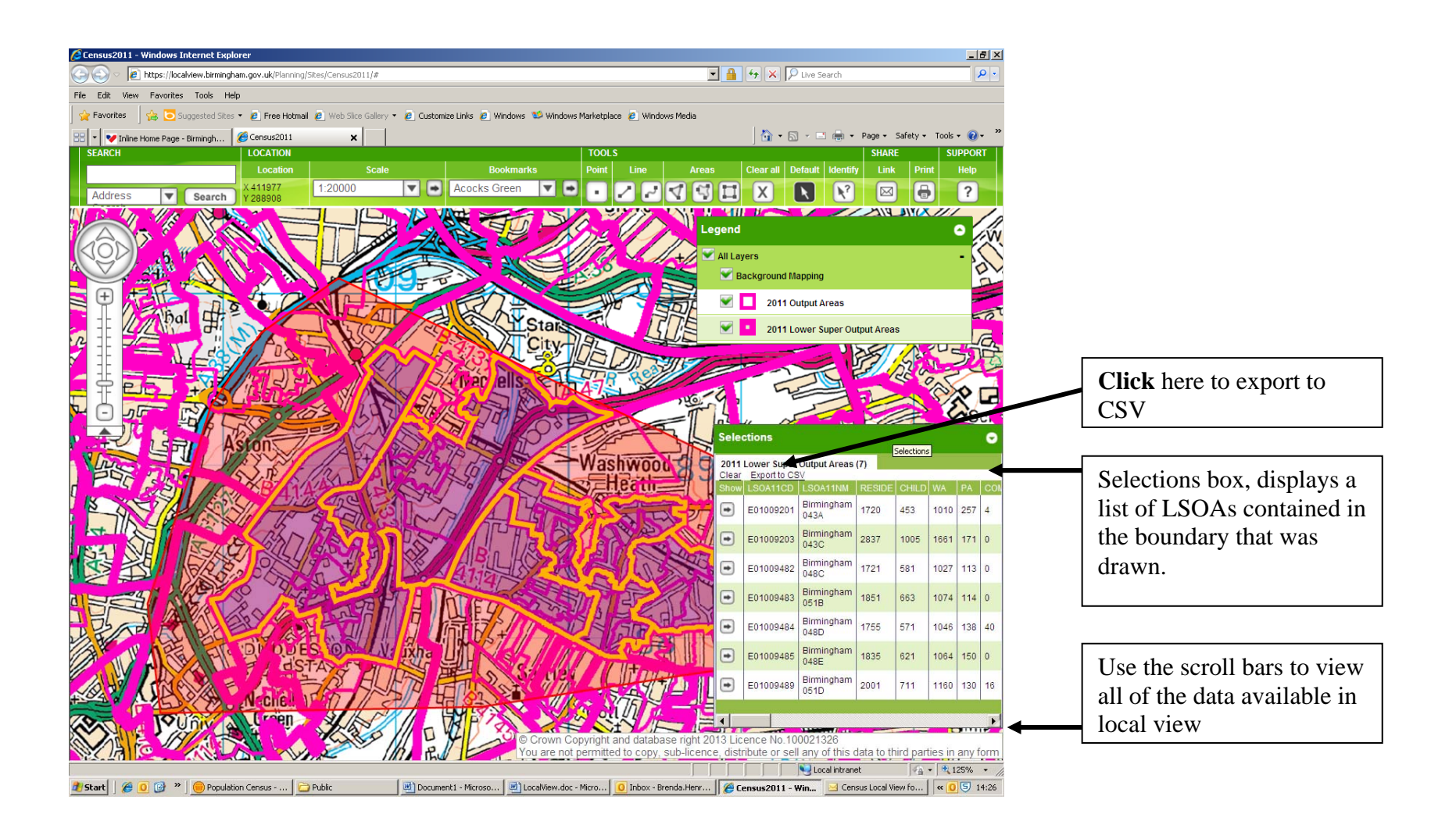

Planning & Growth Strategy, Planning & Regeneration www.birmingham.gov.uk/census population.census@birmingham.gov.uk 0121 303 4208

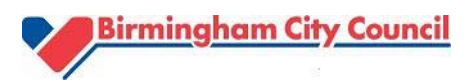

#### How to export the data in EXCEL

If you have selected more than one OA or LSOA you will need to sum the columns, don't forget to sum 'Area in hectares'.

Copy the column headings and the summed (total) for the column headings from the CSV file and paste into the EXCEL template available on the Birmingham Council Website:

'KS Profile for bespoke areas'

Open the EXCEL workbook and follow instructions on the 'read me tab' at the bottom of the page. This workbook will provide you with a single formatted page of Census data and comparisons with Birmingham and England.

#### Notes

1. An output area (OA) is the lowest level of geography for which 2011 Census statistics are available for. There are 3,223 OAs in Birmingham with an average population size of 330 people.

2. A lower super output area (LSOA) is made up of around 5 OAs, in Birmingham we have 639 LSOAs with an average population size of 1,680.

3. Map Layers Map layers is a list of location based information that are available. You can choose layers by ticking the relevant checkbox.

Layers available in '2011 Census Key Statistics in Local View' are: 'Background mapping', 'Output area' 'Lower super output area;

4. Local view uses 7 operators to select OAs or LSOAs.

There is only one relevant to the Census version of the mapping package – 'Contains'. 'Contains' selects all whole LSOAs or OAs that fall within the boundary that has been drawn.

If the default operator ('Intersects') is selected, any LSOAs (whether whole or part) that are included or crosses the boundary that has been drawn, will be selected.